# Microsoft<sup>®</sup> Windows<sup>®</sup> Storage Server 2003 R2 x64 Editions With SP2 중요 정보

# 주 및 주의사항

주: i주î 시스템을 보다 효율적으로 사용하는데 도움이 되는 정보를 제 공합니다.

주의사항: ì주의사항î은 하드웨어의 손상 또는 데이터 유실 위험을 설명하며, 이러한 문제를 방지할 수 있는 방법을 알려줍니다.

본 설명서에 수록된 정보는 사전 통보 없이 변경될 수 있습니다. © 2007 Dell Inc. 저작권 본사 소유.

Dell Inc.의 사전 승인 없이 어떠한 경우에도 무단 복제하는 것을 엄격히 금합니다.

본 설명서에 사용된 상표인 Dell, DELL 로고, PowerEdge 및 OpenManage 는 Dell Inc.의 상표이 며; Intel, Pentium, Xeon 및 Speedstep은 Intel Corporation의 등록 상표입니다. Microsoft, Windows 및 Windows Server는 Microsoft Corporation의 등록 상표입니다.

본 설명서에서 특정 회사의 표시나 제품 이름을 지칭하기 위해 기타 상표나 상호를 사용할 수 도 있습니다. Dell Inc.는 자사가 소유하고 있는 것 이외에 기타 모든 등록 상표 및 상표 이름에 대한 어떠한 소유권도 보유하지 않습니다.

2007년7월 Rev.A00

# 차례

|    | 지원되는 구성 5              | j |
|----|------------------------|---|
|    | 하드웨어 및 소프트웨어 최소 요구사항 6 | 5 |
|    | BIOS및BMC펌웨어            | 3 |
|    | 하드웨어 및 소프트웨어 RAID 7    | 1 |
|    | 시스템 펌웨어 및 드라이버         | 3 |
|    | 시스템 하드웨어               | } |
|    | 지원되는 Intel EM64T 기능 9  | J |
|    | 알려진 문제점 10             | ) |
|    | 문제 해결                  | J |
|    | 일반 문제 해결 19            | J |
|    | 문제 해결 매트릭스 21          |   |
|    | 하드웨어 RAID 문제 해결 27     | 1 |
|    | 기타 필요한 설명서             | } |
| 색인 |                        |   |

#### 4 치례

본 설명서는 Dell<sup>™</sup> PowerEdge<sup>™</sup> 스토리지 서버에 설치되는 Microsoft<sup>®</sup> Windows<sup>®</sup> Storage Server 2003 R2 x64 Edition With SP2 운영 체제에 대한 중요 정보를 설명하고 있습니다.

본 설명서에서는 다음 내용을 다룹니다.

- 지원되는 구성
- 하드웨어 및 소프트웨어 최소 요구사항
- 지원되는 Intel<sup>®</sup> EM64T (Extended Memory 64 Technology) 기능
- 알려진 문제점
- 문제 해결
- 기타 필요한 설명서

# 지원되는 구성

표 1-1은 Windows Storage Server 2003 R2 x64 Express, Workgroup, Standard 또는 Enterprise Edition With SP2에 대해 지원되는 구성 매트릭스를 보여 줍니다.

| 지원                                                | Express       | Workgroup                | Standard     | Enterprise   |
|---------------------------------------------------|---------------|--------------------------|--------------|--------------|
| 드라이브                                              | 1-2<br>내장 전용  | l-4<br>내장 전용             | 모두           | 모두           |
| RAID (Redundant<br>Array of<br>Independent Disks) | 소프트웨어<br>RAID | 소프트웨어 또<br>는하드웨어<br>RAID | 하드웨어<br>RAID | 하드웨어<br>RAID |
| 프로세서                                              | 단일            | 단일                       | 1-4          | 1-8          |
| 외부 기억 장치                                          | *             | *                        | <b>V</b>     | <b>V</b>     |
| 클러스터                                              | *             | *                        | *            | <b>V</b>     |
| PowerEdge 830                                     | <b>V</b>      | <b>V</b>                 | *            | *            |
| PowerEdge 840                                     | <b>V</b>      | <b>V</b>                 | 💥            | 💥            |
| PowerEdge 2900                                    | *             | *                        | <b>V</b>     | <b>V</b>     |
| PowerEdge 2950                                    | *             | <b>V</b>                 | <b>V</b>     | <b>V</b>     |

#### 표 1-1. 지원 매트릭스

✔ = 지원됨; 💥 = 지원되지 않음

지원되는 구성 및 소프트웨어 기능 제한에 대한 자세한 내용은 Dell End User License Agreement for Microsoft<sup>®</sup> Software를 참고하십시오.

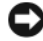

주의사항: 네트워크에 바이러스가 침투하지 않도록 하려면 Microsoft 웹 사 이트(support.microsoft.com)에서 패치, 핫픽스 및 서비스 팩을 다른 컴퓨터에 다운로드하는 것이 좋습니다. 시스템이 네트워크에 연결되어 있는지 확인한 다음 시스템에 업데이트를 설치하십시오.

# 하드웨어 및 소프트웨어 최소 요구사항

이 절에서는 PowerEdge 스토리지 서버의 Windows Storage Server 2003 R2 x64 Edition With SP2 운영 체제 지원에 대한 하드웨어 및 소프트웨어 최소 요구사항에 대해 설명합니다.

Dell 지원 웹 사이트(support.dell.com/support/downloads) 또는 Dell PowerEdge Service and Diagnostic Utilities 매체에서 최신 버전의 최신 BIOS. 펌웨어 및 드라이버를 사용하는 것이 좋습니다.

### BIOS 및 BMC 펌웨어

표 1-2는 Windows Storage Server 2003 R2 x64 Edition With SP2 운영 체제 및 BIOS의 최소 지원 버전 또는 BMC (Baseboard Management Controller)를 지원 하는 PowerEdge 시스템의 목록을 보여 줍니다.

| 시스템            | BIOS/BMC 버전 |
|----------------|-------------|
| PowerEdge 830  | A01         |
| PowerEdge 840  | A00         |
| PowerEdge 2900 | A00         |
| PowerEdge 2950 | A00         |

#### 표 1-2. 최소 지원 BIOS/BMC 버전

표 1-3은 XD (Execute Disable) 및 EIST (Enhanced Intel SpeedStep<sup>®</sup> Technology) 지원에 필요한 최소 BIOS 개정 목록을 보여 줍니다.

| 시스템            | XD 지원에 필요한 최소<br>BIOS 개정 | EIST 지원에 필요한 최소<br>BIOS 개정 |
|----------------|--------------------------|----------------------------|
| PowerEdge 830  | A01                      | A01                        |
| PowerEdge 840  | A00                      | A00                        |
| PowerEdge 2900 | A00                      | A00                        |
| PowerEdge 2950 | A00                      | A00                        |

표 1-3. Dell PowerEdge 시스템의 XD 및 EIST 지원에 필요한 최소 BIOS 개정

### 하드웨어 및 소프트웨어 RAID

표 1-4는 Windows Storage Server 2003 R2 x64 Edition With SP2 운영 체제에 대한 PowerEdge RAID (Redundant Array of Independent Disk) 구성 목록을 보 여 줍니다.

#### 표 1-4. Windows Storage Server 2003 R2 x64 With SP2 에서 지원되는 PowerEdge RAID 구성

| 시스템            | 하드웨어 RAID | 소프트웨어 RAID | 외부 RAID  |
|----------------|-----------|------------|----------|
| PowerEdge 830  | *         | <b>V</b>   | *        |
| PowerEdge 840  | <b>V</b>  | <b>V</b>   | *        |
| PowerEdge 2900 | <b>V</b>  | <b>V</b>   | <b>V</b> |
| PowerEdge 2950 | <b>v</b>  | *          | <b>V</b> |

☞ = 지원됨; 💥=지원되지 않음

💋 주: 각 플랫폼에 대해 지원되는 운영 체제 목록은 표 1-1을 참조 하십시오.

### 시스템 펌웨어 및 드라이버

표 1-5는 지원되는 RAID 컨트롤러에 대한 최소 지원 시스템 펌웨어 및 드라 이버 버전(기본 및 비 기본) 목록을 제공합니다. 기본 드라이버는 운영 체제 에 포함되어 있고비 기본 드라이버는 운영 체제에 포함되어 있지 않습니다.

| 제품 및 지원되는<br>플랫폼                                      | 최소 요구 펌웨<br>어 버전 | 최소 요구 드라이<br>버 버전 | 0S 의 드라이버<br>포함 유무 |
|-------------------------------------------------------|------------------|-------------------|--------------------|
| CERC (Cost Effective<br>Raid Controller)<br>SATA 6CH  | 4.1.0.7403       | 4.1.1.7033        | 아니오                |
| PERC (PowerEdge<br>Expandable Raid<br>Controller) 5/i | A00              | A00               | 아니오                |
| PERC 5/E                                              | A00              | A00               | 아니오                |
| SAS (Serial Attached SCSI) 5/iR                       | A01              | A01               | 아니오                |

표 1-5. 최소 요구 시스템 펌웨어 및 RAID 컨트롤러 드라이버 버전

운영 체제의 최신 펌웨어 및 드라이버 버전을 다운로드하려면 Dell 지원 웹 사이트 (support.dell.com) 를 참조하십시오.

주: 드라이버와 펌웨어는 Dell PowerEdge Service and Diagnostic Utilities 매체 또는 Dell PowerEdge System Support 매체에 들어 있거나 Dell 지원 웹 사이트 (support.dell.com)에서 다운로드할 수 있습니다. 드라이버 및 펌웨어는 운영 체제에 대해 미리 구성된 출하시 파티션 크기이며 RAID의 용량과는 관련이 없 습니다.

Dell 지원 웹 사이트(support.dell.com /support/downloads) 또는 PowerEdge 시스템과 함께 제공되는 Dell PowerEdge Service and Diagnostic Utilities 매체를 사용하여 비 기본 드라이버 및 유틸리티를 다운로드할 수 있습니다.

## 시스템 하드웨어

표 1-6은 Microsoft의 최소 요구사항 및 Windows Storage Server 2003 R2 x64 Edition With SP2에 대한 권장 하드웨어 구성을 보여 줍니다.

#### 표 1-6. Microsoft 최소 요구 및 권장 하드웨어

Windows Storage Server 2003 R2 x64 Editions With SP2 용 구성

| 지원되는 하드웨어 구성                      | 최소       | 권장       |
|-----------------------------------|----------|----------|
| Intel EM64T 기반의 Xeon <sup>®</sup> | 2.80 GHz | 3.60 GHz |
| Intel EM64T 기반의 Pentium®          | 3.20 GHz | 3.60 GHz |
| 메모리                               | 512 MB   | 512 MB   |
| 디스크 공간                            | 4 GB     | 4 GB     |

✓ 주: Dell에서 제공하는 표 1-1에 나열된 PowerEdge 시스템은 8GB의 소프트웨 어 RAID 구성 및 기본값으로 12GB의 하드웨어 RAID 구성을 지원합니다.

# 지원되는 Intel EM64T 기능

Intel EM64T 기반의 PowerEdge 시스템은 Windows Storage Server 2003 R2 x64 Edition 운영 체제의 다음 기능을 지원합니다.

- DEP (Data Execution Prevention) XD 지원 프로세서가 필요합니다. 이러한 프로세서는 2004년 10월 이후 지원되는 PowerEdge 시스템과 함 께 제공됩니다.
- System Balanced Processor Power and Performance 지원되는 Intel 프로 세서의 EIST를 이용합니다. 이 운영 체제 기능 지원은 프로세서 모델, 주파수 및 스테핑에 따라 다릅니다.

DEP 및 Server Balanced Processor Power and Performance는 하드웨어 지원이 필요한 Windows Storage Server 2003 R2 x64 Edition 운영 체제에서 사용할 수 있는 새로운 기능입니다.

# 알려진 문제점

이 절에서는 Windows Storage Server 2003 R2 x64 Edition With SP2 운영 체제 의 구성 요소 옵션에 대한 알려진 문제에 대해 설명합니다.

Windows Storage Server 2003 R2 x64 Editions With SP2 구성 요소와 관련되 지 않은 다른 Windows Server<sup>®</sup> 2003 문제에 대한 자세한 내용은 Dell 지원 웹 사이트(www.dell.com/ostechsheets)에 있는 Windows Server 2003 R2 x64 Edition에 대한 *중요 정보* 설명서를 참조하십시오.

 NFS (Network File System) MMC (Microsoft Management Console) 를 시작하지 못하거나 시작하는 데 많은 시간이 소요됩니다.

NFS MMC는 원격 관리 서비스가 완전히 초기화되기 전에 열리기도 하므로 NFS MMC가 시간 초과됩니다. Windows Storage Server 2003 R2 x64 MMC를 재시작하여 이 문제를 해결할 수 있습니다.

• 시스템 볼륨에 대한 Active File Screen 또는 Hard Quota를 만들 수 없습니다.

FSRM File Screening 옵션 및 Quota Management 옵션으로 관리자가 시 스템 볼륨에 대한 Active File Screen 또는 Hard Quota를 만들 수 없습 니다.

관리자가 시스템 볼륨에 대해 File Screen을 만들거나 Hard Quota 를 설정하는 동안 File Screen의 Active 또는 Quota Management의 Hard Quota를 선택해도 파일 선별 종류는 File Screen에 대해 Passive로 나타나고 Quota type는 만들어진 후에 Soft Quota로 나타납니다. Edit File Screen 또는 Quota 옵션을 사용하여 파일 선별 종류를 Active로 변 경하거나 Quota 종류를 Hard Quota로 변경할 수 없습니다. 이 문제는 시스템 볼륨에 대해 File Screen 또는 Quota Type를 만드는 동안에만 발 생합니다.

Microsoft는 이 문제를 Microsoft 기술 자료 문서 915450에서 다루고 있으며 이 문서는 Microsoft 지원 웹 사이트(support.microsoft.com)에서 구할 수 있습니다.

#### • 장착된 볼륨의 폴더를 삭제할 수 없습니다.

Windows Storage Management Console→ File Server Management에서 Disk and Volume Management를 확장하십시오. Disk Management를 사용하여 주 분할 영역을 만들고 기존 볼륨의 빈 NTFS 폴더로 장착하 십시오.

볼륨을 폴더로 장착한 후 파일과 폴더를 복사하십시오. 그런 다음, 폴더를 삭제하려고 하면 다음 오류 메시지가 표시됩니다.

Cannot Delete folder: Access is denied. Make sure the disk is not full or write-protected and that the file is not currently in use.

자세한 내용은 Microsoft 지원 웹 사이트(support.microsoft.com) 에서 구할 수 있는 Microsoft 기술 자료 문서 243514를 참조하십시오.

 Microsoft.NET Framework 2.0(x64)에서 MsiInstaller 오류가 응용프로 그램 로그에 발생했습니다.

Windows Storage Server 2003 R2 x64 Edition With SP2 설치가 완료된 후 다음 MsiInstaller 오류 및 경고 메시지가 응용프로그램 로그에 표시 됩니다.

Product: Microsoft .NET Framework 2.0 (x64)--There is a problem with this windows installer package. Please refer to the setup log for more information.

이 오류의 이벤트 ID는 10005 Source: MsiInstaller입니다.

다음 경고 메시지 또한 이전 오류 메시지에 표시됩니다.

Source:WinMgmt

Event ID: 37

WMI ADAP was unable to load the c:\windows\Microsoft.NET\Framework\v2.0.50727\asp net\_perf.dll performance library due to an unknown problem within the library. 0X0

Microsoft는 이 문제를 핫픽스 번호 909613 및 Microsoft 기술 자료 문서 에서 다루고 있으며 이 문서는 Microsoft 지원 웹 사이트 (support.microsoft.com)에서 구할 수 있습니다.

#### 중요정보 | **11**

 세션이 닫히고 다시 열린 후 열려 있는 파일의 수에 대한 내용이 정확하 게 표시되지 않습니다.

세션이 닫히고 다시 구축된 후 Share Folder Management→ Shared Folders→ Sessions 아래의 number of Open Files 섹션이 올바르게 표시 되지 않습니다. 동일한 세션이 닫히고 다시 열린 후에도 열린 파일의 수 에는 계속 0이 표시됩니다. NAS (Network Attached Storage) 시스템과 공유 폴더/파일 간에 세션이 구축되었지만 열린 파일 수를 1로 업데이트 하지 못한다는 것을 보여 줍니다.

세션이 올바르게 업데이트되지 않아도 운영 체제 전체를 사용할 수 있 습니다.

# • 사용자가 차단된 파일의 이름을 바꾸고 복사할 때 FSRM의 File Screening 관리 기능은 파일을 차단하지 않습니다.

사용자가 차단된 파일의 이름을 바꾸고 특정 폴더나 볼륨으로 파일을 복사한 후 File Screening은 파일을 차단하지 않습니다.

사용자가 차단된 파일을 복사하려고 할 때 File Screening은 파일 선별 중 파일 이름만 확인합니다. 사용자가 차단된 파일의 이름을 바꾸고 복 사하려고 하면 File Screening은 파일을 차단하지 않으므로 사용자가 해 당 파일을 특정 폴더나 볼륨에 복사할 수 있습니다.

이 문제는 Active와 Passive 선별 종류 모두 발생합니다.

Microsoft에 따라 이 동작은 문제가 되지는 않지만 설계된 대로 작동합 니다. Microsoft는 이 문제에 대한 수정본이나 해결 방법을 공개할 계획 이 없습니다.

# 여러 클라이언트가 동시에 동일한 공유 파일을 열고 편집할 수 있습니다.

다른 클라이언트 시스템에서 액세스할 때 여러 클라이언트가 동시에 동일한 공유 파일을 열고 편집할 수 있습니다.

폴더를 만들고, NAS 시스템에 텍스트 파일을 복사하고, 해당 폴더에 대 해 **전체**(Full control) 또는 **읽기 + 수정**(Read + change) 권한이 있는 여 러 사용자와 함께 폴더를 공유한 다음 텍스트 파일을 열면 **전체**(Full control) 또는 **읽기 + 수정**(Read + change) 권한이 있는 사용자 ID를 사 용하여 클라이언트 시스템에 로그인하고 해당 텍스트 파일을 액세스할 수 있습니다. 해당 클라이언트 시스템에서 파일을 수정하고 저장할 수 있습니다. 사용자가 클라이언트 시스템에서 이미 열려 있는 텍스트 파 일을 열면 이 문제가 발생하지 않습니다. 다른 클라이언트 시스템의 다 른 사용자가 해당 파일을 열었으면 클라이언트 사용자는 해당 파일을 삭제할 수 없습니다. 이 문제는 .txt 및 .bmp 형식의 파일에 발생합니다. Word, Excel 및 PowerPoint 파일 등의 모든 Microsoft Office 파일에 올바 른 동작이 발생합니다.

Microsoft에서는 이 동작이 문제가 되지 않지만 Windows 2003 코드 기 반과 일관되도록 설계된 대로 작동합니다. Microsoft는 이 문제에 대한 수정본이나 해결 방법을 공개할 계획이 없습니다.

# • Express Edition NAS MMC 콘솔에 연결되어 있을 때 Workgroup Edition NAS는 일관되지 않습니다.

Windows Storage Server R2 x64 Workgroup Edition NAS 시스템의 MMC 가 원격 Express Edition NAS MMC 콘솔에 연결되면 Express Edition NAS 콘솔의 일부가 아닌 정보를 확장하고 표시합니다. MMC는 Express Edition 설치의 일부가 아닌 DFS (Distributed File System) 메뉴와 Services 및 Applications 메뉴를 표시합니다.

Microsoft에 따라 Windows 2003 코드 기반과 일관되도록 설계된 대로 동작합니다. Microsoft는 이 문제에 대한 수정본이나 해결 방법을 공개 할 계획이 없습니다.

# • QLogic, SANSurfer 및 NFS Services의 이전 버전에는 상호 작동 문제가 있습니다.

PortMapper 서비스를 설치하는 QLogic SANSurfer는 Microsoft Portmap.exe에 의해 사용되는 동일한 포트인 포트 111을 사용하며 NFS 에 필요한 서비스 입니다. SANSurfer를 설치하면 NFS와 같은 Microsoft Portmap.exe 서비스가 실패합니다. 이 문제는 2.0.30 Build67 버전 이상 의 SANSurfer 버전에서 해결되었습니다.  Windows Storage Server 2003 R2 x64 MMC에 프린터를 추가하면 콘솔 을 닫고 다시 열 때 프린터가 사라집니다.

Windows Storage Server 2003 R2 MMC를 열고 인쇄 관리→ 인쇄 서버→ 서버 추가/제거→ 서버 추가를 선택하고, 새 네트워크 프린터를 추가한 다음 콘솔을 닫고 다시 열면 새 네트워크 프린터가 사라집니다. 그러나 시작을 클릭하고 설정→프린터 및 팩스를 선택하면 네트워크 프린터를 사용할 수 있습니다.

Windows Storage Server 2003 R2 x64 Edition 운영 체제에 사용자 정의 MMC 스냅인이 포함되어 있으며, 사용자는 인쇄 관리 기능으로 새 네 트워크 프린터를 저장할 수 없습니다.

Microsoft는 이 문제를 Microsoft 기술 자료 문서 911924에서 다루고 있으며 이 문서는 Microsoft 지원 웹 사이트(support.microsoft.com)에서 구할 수 있습니다.

주: 이 문제에 대한 핫픽스는 시스템에 설치되어 있습니다. 운영 체제를 다시 설치해야 하는 경우 이 핫픽스의 재설치 방법은 Microsoft 기술 자료 문서 911924를 참조하십시오.

# • MMC에서 사용자에게 읽기+수정(Read+Change) 권한이 있으면 열기 모드(Open Mode)가 읽기(Read)로 나타납니다.

공유 폴더 관리에서 권한이 **읽기 + 수정**(Read + change)으로 바뀌고 사용자가 다른 컴퓨터로 시스템에 로그인하여 공유를 액세스하려고 하면다음 이벤트가 발생합니다.

- 사용자에게 공유 폴더에 대한 Read(읽기) 및 Change(수정) 권한이 있어도 파일은 Open mode(열기 모드) 를 Read+Write(읽기 + 쓰기) 가 아니라 Read(읽기) 로 표시합니다.
- 해당 폴더에 대해 전체 (Full control) 권한이 있는 도메인 관리자에
  게도 열기 모드 (Open mode) 는 읽기 (Read) 입니다.
- 사용자는 파일의 내용을 수정할 수 있습니다.

이 동작은 Microsoft에서 설계한 대로 정상입니다. 추가 내용은 Microsoft 기술 지원부에 문의하십시오.

 Windows Storage Server 2003 R2 x64 Edition 시스템에서 MSCS (Microsoft Clustering Services)를 사용하면 미리- 설치된 일부 구성 요소 를 다시 설치해야 합니다.

이 절에서는 Windows Storage Server 2003 R2 Edition 운영 체제의 클러 스터 사용에 대한 내용을 설명합니다.

NFS용 Microsoft 서비스 제거

- 시작 → 설정 → 제어판 → 프로그램 추가 / 제거를 차례로 클릭합니다.
- Windows 구성 요소 추가 / 제거를 선택합니다.
- 화면이 나타나면 Microsoft Services for NFS 확인란의 선택을 해제 하고 확인을 클릭합니다.
- 완료를 클릭하여 제거를 완료합니다.

Microsoft Clustering Services를 사용하려면 Microsoft Clustering 설명서 를 참조하십시오.

Microsoft Services for NFS 제거:

- 시작→ 설정→제어판→ 프로그램 추가/제거를 차례로 클릭합니다.
- Windows 구성 요소 추가 / 제거를 선택합니다.
- 네트워크 파일 및 인쇄 서비스를 선택하고 자세히를 클릭합니다.
- Microsoft Services for NFS 를 선택하고 자세히을 클릭합니다.
- 다음 확인란을 선택하여 구성 요소를 설치합니다. Client for NFS, Microsoft Services for NFS Administration, RPC External Data Representation, RPC port mapper, Server for NFS, Server for NFS Authentication 및 User Name Mapping.
- OK( 확인 ) **를 클릭합니다**.
- 완료를 클릭하여 설치를 완료합니다.
- Dell OpenManage<sup>™</sup> Server Administrator and the SUU (System Update Utility) 지원 매트릭스는 Microsoft Windows Storage Server 2003 R2 x64 Edition을 선택할 수 있는 운영 체제로 표시하지 않습니다.

이 문제는 설계된 대로 발생하며 Dell OpenManage 5.0 및 소프트웨어 릴 리스에 문서화되어 있습니다. OpenManage Server Administrator를 설치 하거나 Windows Storage Server 2003 R2 x64 With SP2에서 System Update Utility를 실행하려면 Windows Server 2003 R2를 선택해야 합 니다. • 운영 체제의 기타 버전 이름은 설치 또는 업그레이드 과정 도중 표시될 수 있습니다.

"Windows Server 2003", "Windows Server 2003 R2", "Windows Storage Server 2003 SP1" 및 "Windows Storage Server 2003 R2" 용어는 업그레이 드 과정 도중이나 시스템 등록 정보 및 기타 운영 체제 영역에서 같은 의 미로 사용될 수 있습니다.

이것은 알려진 문제이며 Microsoft에 의해 설계된 대로 발생합니다.

 Microsoft Windows Storage Server 2003 R2 x64 Express, Workgroup 또는 Standard Edition을 구별할 수 없습니다.

Windows Storage Server 2003 R2 x64 Express, Workgroup 및 Standard Edition 운영 체제는 모두 Standard Edition 미디어 기반입니다. 이것은 내컴퓨터→ 속성에서 Express 및 Workgroup Edition이 Standard Edition 으로 표시된다는 뜻입니다. 그러나 설치된 기능은 구입한 버전에서 지 원되는 기능일 뿐입니다. Microsoft는 현재 설치되어 있는 운영 체제를 확인할 수 있는 프로그램 방법을 제공하지 않습니다.

재설치 또는 업그레이드 도중 Express 또는 Workgroup 대신 Standard Edition이 모든 화면에 표시됩니다.

운영 체제의 버전을 확인하려면:

- 'regedit' 유틸리티를 사용하여 Windows 레지스트리를 엽니다.
- 레지스트리에서
  HKEY\_LOCAL\_MACHINE\Software\Microsoft\Server
  Appliance 폴더를 엽니다.
- edition DWORD 값이 운영 체제 버전을 알려줍니다. 운영 체제 버전의 DWORD 값은 0 – Express, 1 – Workgroup, 2 – Standard 및 3 – Enterprise 입니다.

항상 시스템 측면의 COA (Certificate of Authenticity) 레이블을 참조하 여 Dell에서 구입 시 설치되어 있는 운영 체제를 확인할 수 있습니다. Dell 지원 업그레이드를 통해 운영 체제를 업그레이드한 경우 업그레이 드 과정 동안 COA 레이블은 새 레이블로 교체되어야 합니다.

• System Event Log가 할당량 제한을 초과하면 할당량 상태가 Warning으로 나타나고 로그 상태는 Information으로 나타납니다.

Microsoft는 이 문제를 Microsoft 기술 자료 문서 915182에서 다루고 있으며 이 문서는 Microsoft 지원 웹 사이트(support.microsoft.com)에서 구할 수 있습니다.

### • 할당량 제한 입력은 일관성이 없습니다.

할당량 입력이 Windows 탐색기에 정확히 반영되지 않습니다. Windows Storage Server 2003 R2 x64 Edition MMC에서 볼륨 할당량 제한이 200MB 로 설정되며 Windows 탐색기는 **제한 없음**(No Limit)으로 설정됩니다. MMC와 Windows 탐색기는 동일한 할당량 제한 정보를 반영해야 합 니다.

Microsoft는 이 문제를 Microsoft 기술 자료 문서 915042에서 다루고 있으며 이 문서는 Microsoft 지원 웹 사이트(support.microsoft.com)에서 구할 수 있습니다.

#### Microsoft Windows Storage Server 2003 R2 x64 무인 설치 모드를 선택 하면 PID를 입력해야 합니다.

Windows Storage Server 2003 R2 x64 Edition은 제품 ID를 입력하지 않아 도 되는 SLP (System-Locked Preinstall)를 사용합니다. 그러나,

Microsoft Windows Storage Server 2003 R2 x64 **무인 설치**를 선택하면 설치 과정에서 정확한 OEM 파일을 인식하지 못하므로 PID를 입력해야 합니다. COA PID를 입력하면 운영 체제에 Windows 정품 인증을 요청하는 메시지가 나타납니다.

무인 설치는 SLP 미디어와 호환되지 않습니다. 결과적으로 Windows 정품 인증 절차를 수행해야 합니다.

• Server Administrator는 Windows Storage Server 2003 R2 x64 Edition With SP2 운영 체제에 대한 선택을 제공하지 않습니다.

Server Assistant 매체를 사용하여 Windows Storage Server 2003 R2 x64 Edition With SP2 운영 체제를 다시 설치하면 운영 체제 제목이 인터페 이스에 나타나지 않습니다.

이 문제를 해결하려면 Windows Server 2003 R2 x64를 선택하십시오. 설치 과정 동안 Windows Server 2003 R2 x64 Edition이 설치될 것이라는 대화 상자가 나타납니다. 그러나 Server Administrator가 시스템을 PowerEdge 스토리지 서버 시스템으로 인식하면 Windows Storage Server 2003 R2 x64 Edition With SP2 운영 체제가 설치됩니다.

#### • OS가 한글 버전이어도 Open Manage 설치기는 영어로 나타납니다.

한글 버전의 Windows Storage Server 2003 R2 x64 Edition 운영 체제에 Dell OpenManage 소프트웨어를 설치하면 운영 체제가 한글 버전이어 도 OpenManage 설치기는 영어로 실행됩니다. 설치가 완료되면 지원되 는 한글 Dell OpenManage 버전이어도 Dell OpenManage 소프트웨어 제 품에 창이 한글로 나타납니다.

Dell OpenManage 버전이 지원되는 한글 버전이 아니면 창은 영어로 표시됩니다.

#### 중요정보 | **17**

#### • 파일 그룹 및 파일 구별 예외 규칙은 예상한 대로 동작하지 않습니다.

새 파일 그룹을 만들면 다음 항목 및 동작이 예상한 대로 동작하지 않을 수 있습니다.

- 파일구별예외규칙
- 템플릿및 템플릿사본
- 폴더 및 하위 폴더에 파일 그룹 적용

이러한 항목 및 동작은 Microsoft에서 설계한 대로 작동하지만 구성 규칙은 혼란스러울 수 있습니다. 파일 그룹 및 예외를 적용할 때 예상한 동작에 대 한 내용은 Microsoft Windows Storage Server 2003 R2 x64 Edition 설명서 및 관련 온라인 도움말을 참조하십시오.

• Services for Unix 드라이버에 드라이버가 서명되지 않았다는 것이 표시 됩니다.

Windows Storage Server 2003 x64 Edition 시스템에 Services for Unix 지 원을 설치 및 구성할 때 드라이버가 서명되지 않았다는 메시지가 표시 됩니다. Microsoft는 이 문제를 핫픽스 및 Microsoft 기술 자료 문서 915915에서 다루고 있으며 이 문서는 Microsoft 지원 웹 사이트 (support.microsoft.com)에서 구할 수 있습니다.

주: 이 핫픽스는 Dell에서 이미 시스템에 설치했습니다. 운영 체제를 다시 설치해야 하는 경우 이 핫픽스의 재설치 방법은 Microsoft 기술 자료 문서 915915를 참조하십시오.

#### • 일부 백업 솔루션은 x64 운영 체제를 지원하지 않습니다.

일부 백업 서비스 제공업체는 x64 운영 체제에 데이터 에이전트 로컬 실 행을 지원하지 않습니다. NAS 시스템을 지원 구성으로 전용 x86 백업 서버에 연결할 수 있으므로 이러한 서비스 제공업체는 Windows Storage Server 2003 x64 Edition을 지원합니다. x64 시스템의 경우 지원 되는 백업 솔루션에는 전용 백업 서버 또는 기본 운영 체제 도구를 사용 하여 백업에 직접 연결된 네트워크 기반의 백업이 포함됩니다.

#### • 과중하게 실행되는 Windows Storage Server 2003 R2 x64 Edition 에 연결되는 NFS 공유로 시스템에 청색 화면이 표시됩니다.

이것은 Microsoft에서 설계된 대로 작동하며 보다 빠른 버스 및 프로세 서 속도의 시스템에 표시됩니다.

Microsoft는 이 문제를 Microsoft 기술 자료 문서 918245에서 다루고 있으며 이 문서는 Microsoft 지원 웹 사이트(support.microsoft.com)에서 구할 수 있습니다.

# 문제 해결

이 절에서는 PowerEdge 스토리지 서버 문제 해결에 대한 다음 내용을 설명합 니다.

- 일반문제 해결
- 문제 해결 매트릭스
- 하드웨어 RAID 문제 해결

### 일반 문제 해결

이 절에서는 PowerEdge 스토리지 서버 문제 해결에 대한 일반적인 내용을 설 명합니다.

#### PowerEdge 스토리지 서버 ping 실행

MMC를 사용하여 PowerEdge 스토리지 서버에 연결할 수 없는 경우 클라이 언트 시스템에서 다음을 수행하면서 PowerEdge 스토리지 서버에 ping을 실 행하십시오.

- 1 시작→실행을 클릭하고 cmd를 입력하십시오.
- 2 cmd.exe 창의 명령 프롬프트에서 ping system\_name을 입력한 다음 <Enter>를 누르십시오.

PowerEdge 스토리지 서버에 ping을 실행할 수는 있지만 MMC를 통해 액세 스할 수 없는 경우 PowerEdge 스토리지 서버가 Windows Storage Server 2003 R2 x64 운영 체제에 계속 부팅 중이고 Microsoft IIS (Internet Information Services)를 시작하지 않았을 수도 있습니다.

주: PowerEdge 스토리지 서버가 부팅하려면 시스템에 장착된 스토리지의 구 성 및 양에 따라 몇 분이 걸릴 수 있습니다.

#### 내 네트워크 환경

동일한 서브넷에 PowerEdge 서버로 Windows 2000, Windows 2003 또는 Windows XP가 탑재된 클라이언트 시스템이있으면, **내 네트워크 환경**을 두 번 클릭하십시오. 네트워크를 검색하여 PowerEdge 스토리지 서버를 찾으십 시오.

#### 중요정보 | 19

#### 시스템 LED 및 경고음 코드

PowerEdge 스토리지 서버가 올바르게 부팅 또는 응답하지 않으면 시스템의 LED 및 경고음 코드를 사용하여 문제를 진단할 수 있습니다. LED 및 경고 음 코드에 관한 자세한 내용은 시스템의 *설치 및 문제 해결 설명서*를 참조하 십시오.

#### 소프트웨어 RAID PowerEdge 스토리지 서버 문제 해결

이 절에서는 운영 체제를 다시 설치하거나 하드 드라이브를 교체하기 전에 시 도할 수 있는 점검 및 해결 방법에 대해 설명합니다. 점검을 위해 PowerEdge 스 토리지 서버의 전/후면의 LED를 관찰해야 할 수도 있습니다. LED에 대한 자세 한 내용은 *설치 및 문제 해결 설명서*를 참조하십시오.

- LED가 PowerEdge 스토리지 서버가 켜져 있다는 것을 표시합니까? 전원 케이블이 PowerEdge 스토리지 서버 및 전원 소스에 연결되어 있고 PowerEdge 스토리지 서버가 켜져 있는지 확인하십시오.
- PowerEdge 스토리지 서버 후면의 연결 LED와 연결되어 있을 수 있는 네트워크 스위치가 깜박입니까? Ethernet 케이블이 PowerEdge 스토리지 서버 및 Ethernet 기능 잭에 단

Ethernet 케이들이 PowerEdge 스도디시 저머 및 Ethernet 기능 색에 단 단히 연결되어 있는지 확인하십시오.

- 네트워크에 연결할 때 표준 Ethernet 케이블을 사용합니까? 교차 케이블을 사용하지 마십시오.
- PowerEdge 스토리지 서버의 부팅 시간을 충분히 설정했습니까? PowerEdge 스토리지 서버는 일반적으로 부팅하는 데 몇 분이 걸립니다.
- PowerEdge 스토리지 서버가 완전히 부팅됩니까? 키보드, 마우스 및 모니터를 PowerEdge 스토리지 서버에 연결하고 부팅 과정을 관찰하십시오.
- PowerEdge 스토리지 서버의 4개의 모든 하드 드라이브에 대한 LED가 켜 져 있습니까?
  상태 LED가 모두 켜져 있지 않으면 하드 드라이브가 고장난 것일 수도 있습니다.

#### 하드 드라이브 장애 후 시스템 재구성

이 절에서는 하드 드라이브 장애 시 RAID 1(미러) 스토리지 시스템을 재구성 하는 방법에 대해 설명합니다. 하드 드라이브 장애 및 고장 하드 드라이브 교 체에 대한 자세한 내용은 시스템 설명서를 참조하십시오.

#### 미러 볼륨 재구성

- 1 디스크 관리 유틸리티를 시작합니다.
- 2 없음으로 표시되는(고장) 디스크에서 미러 볼륨을 제거합니다.

주: 고장 하드 드라이브는 그래픽 보기에서 없음으로 표시됩니다.

- 3 없는 디스크에 표시되는 볼륨을 모두 삭제합니다.
- 4 디스크를 오른쪽 단추로 클릭하여 없음으로 표시되는 디스크를 삭제합 니다.

디스크 제거를 클릭합니다.

5 기본에서 동적으로 새 디스크를 업그레이드합니다.

#### 문제 해결 매트릭스

표 1-7은 PowerEdge 스토리지 서버에 발생할 수 있는 특정 문제 해결을 위한 매트릭스를 보여 줍니다.

#### 표 1-7. 문제 해결 매트릭스

| 문제                                                                       | 원인                                                         | 해상도                                                 |
|--------------------------------------------------------------------------|------------------------------------------------------------|-----------------------------------------------------|
| 시스템에 새 볼륨을 작<br>성했지만 원격 데스크<br>탑을 통해 Windows 탐<br>색기에서 볼륨을 찾을<br>수 없습니다. | 원격 데스크탑은 작성<br>된 세션 도중 새 볼륨<br>을 표시하기 위해 업데<br>이트할 수 없습니다. | 원격 데스크탑 로그오프 원격<br>데스크탑에 다시 연결하면 볼륨<br>이 표시되어야 합니다. |

표 1-7. 문제 해결 매트릭스 /계속 /

| 문제                                                                                                    | 원인                                                    | 해상도                                                                                                    |
|----------------------------------------------------------------------------------------------------|-------------------------------------------------------|----------------------------------------------------------------------------------------------------|
| PowerEdge 스토리지<br>서버의 FTP 서비스를<br>활성화했지만 관리자<br>권한이 있어도 FTP를<br>사용하여 파일을 업로<br>드할 수 없습니다.                           | 기본값으로, 기본 FTP<br>사이트에 대한 쓰기 권<br>한이 있는 사용자는 없<br>습니다. | FTP 권한은 MMC를 사용하여<br>구성되어야 합니다. MMC를 액<br>세스하려면 <b>원격 데스크탑</b> 에 로<br>그인하십시오. My Appliance를<br>마우스 오른쪽으로 클릭하고<br>관리를 클릭하십시오. Internet<br>Information Services를 두 번 클<br>릭한 다음 FTP Sites를 마우스<br>오른쪽으로 클릭하십시오. FTP<br>Sites Properties 창에서 권한을<br>설정하십시오. |
| PowerEdge 스토리지<br>서버에서 FTP 공유 및<br>폴더를 삭제했습니다.<br>그러나 원격 데스크탑<br>을 사용하여 제거해도<br>MMC의 FTP 섹션에<br>공유 폴더가 여전히<br>보입니다. | 기본값으로 이 폴더는<br>MMC에서 삭제되지<br>않습니다.                    | MMC의 FTP 섹션의 공유 폴더<br>목록에서 이 목록을 직접 삭제하<br>십시오.                                                                                                    |
| PowerEdge 스토리지<br>서버를 켠 후에도 서버<br>에 연결하거나 ping을<br>실행할 수 없습니다.                                                      | PowerEdge 스토리지<br>서버가 부팅을 아직 완<br>료하지 않았습니다.          | PowerEdge 스토리지 서버가 완<br>전히 부팅될 때까지 적어도 5분<br>정도는 기다리십시오.                                                                                                    |
| PowerEdge 스토리지<br>서버의 전면에 있는<br>NIC LED가 켜지지<br>않습니다.                                                               | 네트워크 연결에 문제<br>가 있습니다.                                | 네트워크 케이블이 PowerEdge<br>스토리지 서버의 후면 패널에 있<br>는 NIC 커넥터 중 하나에 올바르<br>게 연결되어 있는지 확인하십시<br>오. 교차 케이블을 사용하지 마<br>십시오. NIC LED가 계속 켜지<br>지 않으면 시스템 설치 및 문제<br>해결 설명서의 "NIC 문제 해결"<br>을 참조하십시오.                                                                 |

#### 표 1-7. 문제 해결 매트릭스 /계속 /

| 문제                                                                             | 원인                                                                   | 해상도                                                                                                    |
|--------------------------------------------------------------------------------|----------------------------------------------------------------------|----------------------------------------------------------------------------------------------------|
| PowerEdge 스토리지<br>서버에 연결하면 모니<br>터 화면이 검정색으로<br>나타납니다.                         | 비디오 케이블이 단단<br>히 연결되어 있지 않거<br>나 모니터 장애일 수도<br>있습니다.                 | 비디오 케이블 연결 상태를 점검<br>하고 케이블이 PowerEdge 스토<br>리지 서버에 올바르게 연결되어<br>있는지 확인하십시오.                                                                                                    |
|                                                                                |                                                                      | 클라이언트 시스템을 사용하여<br>MMC에 연결해 보십시오. 클라<br>이언트 시스템이 MMC에 연결<br>할 수 있으면 모니터를 교체하십<br>시오.                                                                                                    |
| PowerEdge 스토리지<br>서버에 있는 4개의 하<br>드 드라이브 작동 LED<br>가 모두 녹색으로 깜박<br>입니다.        | 녹색으로 깜박이면<br>RAID 볼륨이 재구성<br>중이라는 뜻입니다.                              | 적어도 5분 정도 기다린 다음<br>PowerEdge 스토리지 서버에 다<br>시 연결해 보십시오.                                                                                                    |
| PowerEdge 스토리지<br>서버가 제대로 부팅되<br>지 않았을 수도 있습<br>니다.                            | PowerEdge 스토리지<br>서버의 부팅 시간이 충<br>분하지 않거나 시스템<br>경고가 발생할 수 있습<br>니다. | PowerEdge 스토리지 서버는 부<br>팅하려면 적어도 5분은 필요합<br>니다.<br>모니터를 PowerEdge 스토리지<br>서버에 연결하거나 콘솔 재지정<br>을 사용하여 시스템의 부팅 루틴<br>을 확인하십시오. 부팅 중 시스<br>템 경고가 발생하는 경우(시스<br>템 메시지, 경고음 코드 또는 하<br>드 드라이브 상태 LED) 문제 해<br>결에 대한 내용은 <i>설치 및 문제</i><br>해결 설명서의 "표시등, 메시지<br>및 코드"를 참조하십시오. |
| 시스템이 켜지거나<br>재부팅되면 POST<br>(Power-on self test)는<br>발생하지 않지만 경고<br>음 코드는 들립니다. | POST 중 조건의 수로<br>인해 경고음 코드가 들<br>릴 수 있습니다.                           | 경고음 수를 적고 문제 해결에<br>대한 자세한 내용은 <i>설치 및 문<br/>제 해결 설명서</i> 의 "표시등, 메시<br>지 및 코드"를 참조하십시오.                                                                                                    |

표 1-7. 문제 해결 매트릭스 /계속 /

| 문제                                                                               | 원인                                                                               | 해상도                                                                                                    |
|----------------------------------------------------------------------------------|----------------------------------------------------------------------------------|----------------------------------------------------------------------------------------------------|
| PowerEdge 스토리지<br>서버가 켜져 있거나<br>재부팅되면 POST가<br>발생하지 않고 경고<br>음 코드도 발생하지<br>않습니다. | BIOS를 업데이트해야<br>하거나 메모리 모듈 또<br>는 마이크로프로세서<br>를 다시 장착하거나 교<br>체해야 할 수도 있습<br>니다. | 전원을 끄지 않고 <ctrl><alt><br/><delete>를 눌러 PowerEdge 스<br/>토리지 서버를 재부팅하십시오.<br/>이 키 조합을 여러 번 반복해서<br/>눌러야 할 수도 있습니다. 현재<br/>시스템이 POST 중일 경우 BIOS<br/>를 최신 버전으로 업그레이드하<br/>십시오.</delete></alt></ctrl>                        |
|                                                                                  |                                                                                  | 시스템이 계속 POST하지 않으<br>면 각각의 개별 메모리 모듈로<br>시스템을 부팅해 보십시오. 자세<br>한 내용은 설치 및 문제 해결 설<br>명서를 참조하십시오. 시스템이<br>설치된 특정 메모리 모듈로 부팅<br>되지 않으면 해당 모듈에 결함이<br>있는 것입니다.                                                              |
|                                                                                  |                                                                                  | 어떤 메모리 모듈로도 시스템이<br>POST를 수행하지 못하면 설치<br>및문제 해결 설명서 대로 프로<br>세서를 다시 장착하십시오. 시스<br>템이 부팅되지 않으면 작동되는<br>프로세서로 교체해 보십시오. 그<br>래도 여전히 부팅되지 않으면 시<br>스템 보드에 결함이 있을 수 있<br>습니다. 시스템의 설치 및문제<br>해결 설명서에서 "도움말 얻기"<br>를 참조하십시오. |

표 1-7. 문제 해결 매트릭스 /계속 /

| 문제                                                                        | 원인                                                                 | 해상도                                                                                                    |
|---------------------------------------------------------------------------|--------------------------------------------------------------------|----------------------------------------------------------------------------------------------------|
| 사용하는 PowerEdge<br>스토리지 서버의 이름<br>을 모르겠습니다.                                | PowerEdge 스토리지<br>서버의 이름은 <b>내 네트<br/>워크 환경</b> 에서 확인할<br>수 있습니다.  | 클라이언트 시스템의 바탕 화면<br>에서 <b>내 네트워크 환경</b> 을 두 번<br>클릭하고 PowerEdge 스토리지<br>서버 이름을 찾으십시오.<br>PowerEdge 스토리지 서버의 기<br>본 이름은 DELLxxxxxx이며,<br>여기서 xxxxx는 시스템의 서<br>비스 태그입니다. 예를 들어, 서<br>비스 태그가 1234567이면 시스템<br>이름은 DELL1234567입니다.<br>서비스 태그는 PowerEdge 스토<br>리지 서버의 상단 덮개에 있습<br>니다. |
| 원격 데스크탑을 사용<br>하여 PowerEdge 스토<br>리지 서버에 연결한 후<br>에 기본 언어로 입력할<br>수 없습니다. | PowerEdge 스토리지<br>서버가 기본 언어인 영<br>어로 설정되어 있습<br>니다.                | 대부분의 문자 세트는 시스템에<br>기본값으로 설치됩니다. 사용하<br>는 언어의 문자 세트가 설치되어<br>있지 않으면 시스템과 함께 제공<br>되는 Multilingual Support 매체<br>에서 해당하는 언어의 문자 세트<br>를 설치할 수 있습니다.                                                                                                    |
| PowerEdge 스토리지<br>서버가 DHCP 네트워<br>크에 연결되어 있지만<br>MMC를 통해 연결할<br>수 없습니다.   | DHCP 서버가<br>PowerEdge 스토리지<br>서버에 새 DHCP 주소<br>를 발행했을 수도 있습<br>니다. | PowerEdge 스토리지 서버가<br>DHCP 서버에서 미리 확인한 시<br>간 동안 전원이 작동되지 않은 경<br>우 PowerEdge 스토리지 서버는<br>해당 서버에서 새 DHCP 주소를<br>얻게 됩니다. DHCP 서버는<br>PowerEdge 스토리지 서버 이름<br>으로 새 주소를 아직 복제하지 못<br>했을 수도 있습니다.<br>주소가 복제될 때까지 약 15분<br>동안 기다린 다음 다시 연결해                                            |
|                                                                           |                                                                    | 보거나 IP 주소를 사용하여<br>PowerEdge 스토리지 서버에 연<br>결해 보십시오.                                                                                                    |

표 1-7. 문제 해결 매트릭스 /계속 /

| 문제                                                                                                    | 원인                                                    | 해상도                                                                                                    |                                                                                       |
|----------------------------------------------------------------------------------------------------|-------------------------------------------------------|----------------------------------------------------------------------------------------------------|---------------------------------------------------------------------------------------|
| 정적 IP 주소를 사용하<br>여 PowerEdge 스토리<br>지 서버에 연결할 수<br>없습니다.                                                | 사용한 주소 구문이 잘<br>못되었을 수도 있습<br>니다.                     | 구문에 정확한 주소를 입력했는<br>지 확인하십시오.                                                                                          |                                                                                       |
| PowerEdge 스토리지<br>서버가 새 네트워크 또<br>는 새 서브넷으로 이동<br>하여 연결할 수 없습<br>니다.                                    | 연결 설정을 새로 고쳐<br>야 할 수도 있습니다.                          | PowerEdge 스토리지 서버가<br>DHCP를 사용 중이면 시스템의<br>명령줄을 열고 ipconfig 유틸리<br>티를 사용하여 IP 주소를 표시하<br>거나 갱신하십시오.                    |                                                                                       |
|                                                                                                    |                                                       | DHCP를 사용하고 있지 않으면<br>PowerEdge 스토리지 서버 네트<br>워크 인터페이스 설정이 모두 올<br>바른지 확인하십시오.                                          |                                                                                       |
| 다시 설치하고 나면 다<br>음 메시지가 나타납<br>니다.                                                                       | 재설치 중 구성 요소를<br>설치하는 동안 오류가<br>발생했거나 재설치가<br>방해되었습니다. | 재설치 중 구성 요소를 Windows Application Event La<br>설치하는 동안 오류가 및 c:\dell\install\error.tag 파일<br>발생했거나 재설치가 참조하여 재설치 과정 중 발생 | Windows Application Event Log<br>및 c:\dell\install\error.tag 파일을<br>참조하여 재설치 과정 중 발생한 |
| An error has<br>occurred during<br>installation.<br>Please see the<br>Windows Event<br>Log for details. |                                                       | 오뉴늘 확인한 다음 시스템을 다<br>시 설치하십시오.                                                                                         |                                                                                       |

### 하드웨어 RAID 문제 해결

표 1-8은 내장 하드웨어 RAID 컨트롤러 카드 문제 해결 방법을 보여 줍니다. 소프트웨어 RAID 또는 외장 PowerEdge 스토리지 서버가 있으면 이 내용은 무시하십시오.

| 문제                                                        | 원인                                                                                                    | 해결 방법                                                                                                    |
|-----------------------------------------------------------|----------------------------------------------------------------------------------------------------|----------------------------------------------------------------------------------------------------|
| PowerEdge 스토리지<br>서버의 하드 드라이<br>브 상태 LED가 황색<br>으로 깜박입니다. | CERC SATA 컨트<br>롤러에 하드 드라<br>이브가 오프라인<br>이면 하드 드라이<br>브가 고장이거나<br>드라이브의 데이<br>터/전원 케이블이<br>분리되거나 컨트<br>롤러가 불량이기<br>때문입니다. | Dell 온라인 하드 드라이브 진단을 실행<br>하십시오. 진단을 통해 문제가 발견되지<br>않으면 PowerEdge 스토리지 서버를 종<br>료하십시오. 전원 및 데이터 케이블이 하<br>드 드라이브에 올바르게 연결되어 있는<br>지 확인한 다음 시스템을 재부팅하십<br>시오.<br>진단 실행 방법에 대한 자세한 내용은<br>시스템의 <i>Resource</i> CD에서 Dell<br>OpenManage Server Administrator 설명<br>서를 참조하십시오. 응용프로그램에 오<br>류가 발생하면 하드 드라이브를 교체하<br>십시오. |
| PowerEdge 스토리 7<br>지 서버가 POST 도 ㅎ<br>중 중단됩니다. ㄴ           | 컨트롤러를 겸색<br>하고 있지 않습<br>니다.                                                                                               | PowerEdge 스토리지 서버를 종료하십시<br>오. PCI 라이저 카드와 CERC SATA의 연<br>결 상태를 점검하고 올바르게 장착되어<br>있는지 확인하십시오. 하드 드라이브의<br>케이블 및 전원 연결 상태도 점검하십<br>시오.                                                                                                    |
|                                                           |                                                                                                    | 시스템이 계속 중단되면 다음 단계를 수<br>행하십시오.                                                                                                    |
|                                                           |                                                                                                    | 1 PowerEdge 스토리지 서버를 종료하십<br>시오.                                                                                                    |
|                                                           |                                                                                                    | 2 PCI 라이저 카드와 CERC SATA 카드<br>의 연결 상태를 점검하십시오.                                                                                                    |
|                                                           |                                                                                                    | 3 CERC SATA 카드를 다른 PCI 슬롯에 설치해 보십시오 (사용 가능한 경우).                                                                                                    |
|                                                           |                                                                                                    | 4 시스템이 카드를 발견하면 라이저 카<br>드를 교체하십시오.                                                                                                    |

표 1-8. 내장 RAID 컨트롤러 카드 문제 해결

#### 중요정보 | **27**

표 1-8. 내장 RAID 컨트롤러 카드 문제 해결 /계속 /

| 문제                                                      | 원인                               | 해결 방법                                                                                                    |
|---------------------------------------------------------|----------------------------------|----------------------------------------------------------------------------------------------------|
| CERC SATA 카드가<br>시스템에 장착된 하<br>드 드라이브를 전혀<br>발견하지 못합니다. | 하드 드라이브가<br>올바르게 연결되<br>지 않았습니다. | PowerEdge 스토리지 서버를 종료하십시<br>오. CERC SATA 카드를 다시 장착하고<br>각 하드 드라이브의 전원 및 데이터 케이<br>블이 CERC SATA 카드에 올바르게 연결<br>되어 있는지 확인하십시오. |

# 기타 필요한 설명서

- 주의사항: 제품 정보 안내는 중요한 안전 지침 및 규제 관련 정보를 제공합니다. 보증 정보는 본 설명서에 포함되어 있거나 별도의 문서로 제공됩니다.
- 랙 솔루션과 함께 제공되는 *랙 설치 설명서* 또는 *랙 설치 안내 지침*에는 시스템을 랙에 설치하는 방법이 기술되어 있습니다.
- 관리 설명서는 시스템에서 구성 절차를 완료하는 방법 및 Windows Storage Server 2003 R2 x64의 기능 개요에 대해 설명합니다.
- 시작 안내서는 시스템을 처음 설정할 때 필요한 내용을 개략적으로 설 명합니다.
- 시스템의 *사용 설명서*는 시스템 기능 및 기술 사양에 대해 설명합니다.
- 시스템 관리 소프트웨어 설명서는 소프트웨어 기능, 요구 사항, 설치 및 기본 작동을 설명합니다.
- 운영 체제 설명서에는 운영 체제 소프트웨어 설치(필요한 경우), 구성 및 사용 방법이 기술되어 있습니다.
- 별도로 구입한 구성부품 또는 컨트롤러의 설명서에는 옵션을 구성 및 설치하고 이러한 구성부품의 문제를 해결하는 내용이 기술되어 있습 니다.
- 시스템, 소프트웨어 또는 설명서의 변경 사항이 포함된 업데이트가 시 스템과 함께 제공되기도 합니다.

주: 업데이트에는 최신 정보가 수록되어 있으므로 다른 설명서를 읽기 전에 반드시 먼저 참조하시기 바랍니다.

 발행 정보나 readme 파일에는 시스템에 대한 최신 업데이트 사항이나 전문가 또는 기술자를 위한 고급 기술 참조 자료가 포함되어 있을 수 있 습니다. 표 1-9는 PowerEdge 스토리지 서버에 사용할 수 있는 Windows Storage Server 2003 R2 x64 Edition 설명서 목록을 보여 줍니다. 이러한 설명서는 Dell 지원 웹 사이트(www.dell.com/ostechsheets)에서 구할 수 있습니다.

| 제목          | 설명                                                                                        |
|-------------|-------------------------------------------------------------------------------------------|
| 시작 안내서      | Windows Storage Server 2003 R2 x64 Edition 운영 체제<br>설치에 대한 설정 및 일반적인 내용에 대해 설명합니다.        |
| 관리 설명서      | 시스템에서 구성 절차를 완료하는 방법 및 Windows<br>Storage Server 2003 R2 x64 Edition의 기능 개요에 대해<br>설명합니다. |
| 소프트웨어 업그레이드 | Windows Storage Server 2003 R2 x64 Edition 운영 체제<br>업그레이드 방법에 대해 설명합니다.                   |

#### 표 1-9. 기타 필요한 설명서

#### 30 | 중요정보

# 색인

## B

BIOS EIST 지원을 위한 최소 요구사항, 7 XD 지원을 위한 최소 요구사항, 7 BMC, 6

## D

DEP, 9

## E

EIST, 7 Enhanced Intel SpeedStep Technology ,6 EIST 참조

## I

Intel, 7, 9 Intel EM64T 기능, 9

### Μ

Microsoft, 9

## S

Server Balanced Processor Power and Performance, 9

## Х

XD, 7

#### ٦

구성 지원,5 기본 및 비 기본 드라이버,8

#### 

데이터 실행 방지 DEP 참조 , 9

#### 

메모리,9 문제 해결,19 Netscape Navigator,27 매트릭스,21 일반 문제,19 문제 해결 툴 LED 및 경고음 코드 사용, 20 내 네트워크 환경 사용, 19 장치 ping 실행, 19

#### Ħ

베이스보드 관리 컨트롤러 BMC 참조

#### 0

알려진 문제점, 10

#### ㅈ

지원되는 구성, 5

#### ㅎ

하드웨어 구성,9